# Instructie Starten met Caren Reinier van Arkel

Feinier van Rigel

### Inhoud

| Starten met Caren                                          | 2 |
|------------------------------------------------------------|---|
| Profiel                                                    | 4 |
| Toegang tot je dossier en andere extra beveiligde pagina's | 5 |
| Telefoonnummer toevoegen                                   | 6 |
| Reinier van Arkel toevoegen                                | 7 |
| Dossier                                                    | 8 |
| Vragen?                                                    | 9 |

#### Starten met Caren

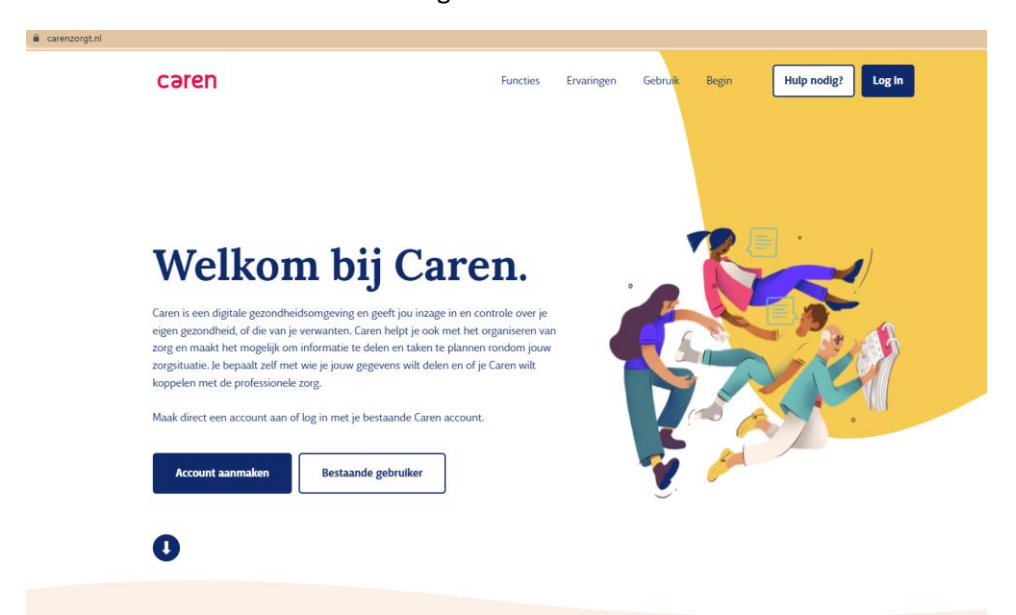

Ga naar de website www.carenzorgt.nl.

Als je nog geen account hebt bij Caren dan klik je op de blauwe knop 'Account aanmaken'

Volg de instructies.

Als je al een account hebt dan klik je op de witte knop 'Bestaande gebruiker' of de blauwe knop rechtsboven 'Log in'

| cəren                      | Functies             | Ervaringen | Gebruik | Begin | Hulp nodig? | Start app |  |  |
|----------------------------|----------------------|------------|---------|-------|-------------|-----------|--|--|
|                            |                      |            |         |       |             |           |  |  |
|                            |                      |            |         |       |             |           |  |  |
|                            |                      |            |         |       |             |           |  |  |
| < Terug                    |                      |            |         |       |             |           |  |  |
| Log in                     |                      |            |         |       |             |           |  |  |
| E-mailadres                |                      |            |         |       |             |           |  |  |
| Vul hier je e-mailadres in |                      |            |         |       |             |           |  |  |
| Wachtwoord                 |                      |            |         | b.    |             |           |  |  |
| Vul hier je wachtwoord in  |                      |            |         |       |             |           |  |  |
| Blijf ingelogd             | Wachtwoord vergeten? |            |         |       |             |           |  |  |
| Log in                     |                      |            |         |       |             |           |  |  |
|                            |                      |            |         |       |             |           |  |  |
|                            |                      |            |         |       |             |           |  |  |
|                            |                      |            |         |       |             |           |  |  |
|                            |                      |            |         |       |             |           |  |  |
|                            |                      |            |         |       |             |           |  |  |

Vul in het Log in-scherm je emailadres en je wachtwoord. Klik dan op de knop Log in.

| cəren 🧀     |                                                          | CONTRAST CODE INVOEREN UITLOGGEN         |   |
|-------------|----------------------------------------------------------|------------------------------------------|---|
|             |                                                          | () () () () () () () () () () () () () ( |   |
| 22 Kalender | Kalender                                                 |                                          |   |
| Berichten   | + AFSPRAAK TOEVOEGEN  A Wie wil er helpen?   j helpt mee | PRINT 😑                                  |   |
| Dossier     | WEEK 18 🕑 C DEZE WEEK 🕨                                  |                                          | ~ |
| Notities    | Maandag 2 Mei 2022 - Zondag 8 Mei 2022                   |                                          |   |
| Connecties  | 2 Mei<br>(+)                                             |                                          |   |
| Meldingen   | 005046                                                   |                                          |   |
| Profiel     | 3 Mei<br>(+)                                             |                                          |   |
|             | woensdag<br>4 Mei                                        |                                          |   |
|             | (+)                                                      |                                          |   |
|             | donderdag<br>5 Mei                                       |                                          |   |
|             | ( <del>+</del> )                                         |                                          | - |
|             | VRIDAG                                                   |                                          |   |

Als je ingelogd bent dan wordt je kalender automatisch geopend. Het menu van je account staat links. Als je op de profielfoto rechtsboven klikt kun je altijd terug naar dit startscherm.

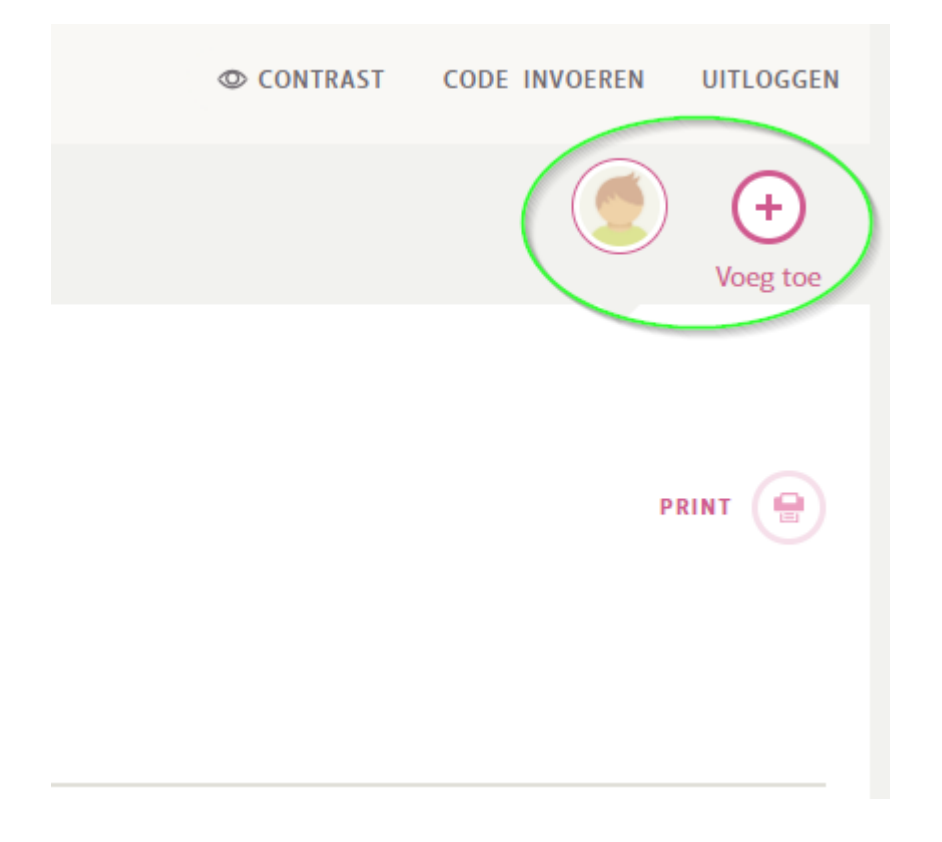

Als je iemand als beheerder hebt aangesteld van je account dan ziet de beheerder de profielfoto van jou naast de eigen profielfoto staan.

# Profiel

Op de profielpagina kun je je persoonlijke informatie wijzigen.

| cəren 🧲     | <b>C63</b>                                               |                                        | © CONTRAST | CODE INVOEREN | UITLOGGEN     |
|-------------|----------------------------------------------------------|----------------------------------------|------------|---------------|---------------|
|             |                                                          |                                        |            | ٢             | +<br>Voeg toe |
| 22 Kalender | Profiel                                                  | ann aannarran an installingan wiizigan |            |               |               |
| Berichten   | Die is je eigen zorgpagnia. mer kun je je persoonsgegeve | aanpassen en nisteanngen wijzigen.     |            |               |               |
| Dossier     | Profielfoto                                              | Bestand kiezen                         |            |               |               |
| Notities    | Voornaam                                                 |                                        |            |               |               |
| Connecties  | Achternaam                                               |                                        |            |               |               |
| Meldingen   | Geslacht                                                 | Vrouw Man • Anders                     |            |               |               |
| Profiel     | Geboortedatum                                            | 1 - 1 - 1985                           |            |               |               |
|             | Tijdzone                                                 | (GMT+01:00) Amsterdam 🗘                |            |               |               |
|             | Login e-mailadres                                        |                                        |            |               |               |
|             | Wachtwoord                                               | Section Wijzigen                       |            |               |               |
|             | Telefoon                                                 | 0612345678                             |            |               |               |
|             |                                                          | Herhaal je nieuwe telefoonnummer       |            |               |               |

## Toegang tot je dossier en andere extra beveiligde pagina's

Om toegang te krijgen tot de extra beveiligde pagina's moet je je mobiele telefoonnummer invullen. Elke keer als je een extra beveiligde pagina opent krijg je via een sms-bericht een code. Deze moet je eerst invullen voor je verder kunt.

Het dossier van Reinier van Arkel staat in deze extra beveiligde onderdelen.

Heb je geen mobiel telefoonnummer dan is het niet mogelijk om via Caren het dossier in te zien.

| Profiel<br>Dit is je eigen zorgpagina. Hier kun je je persoonsgegeve | ens aanpassen en instellingen wijzigen. |
|----------------------------------------------------------------------|-----------------------------------------|
| Profielfoto                                                          | Bestand kiezen 1                        |
| Voornaam                                                             | Ron                                     |
| Achternaam                                                           | van Beers                               |
| Geslacht                                                             | Vrouw Man   Anders                      |
| Geboortedatum                                                        | 1 - 1 - 1985                            |
| Tijdzone                                                             | (GMT+01:00) Amsterdam 💠                 |
| Login e-mailadres                                                    | Ron.van.Beers@reiniervanarkeLnl         |
| Wachtwoord                                                           | Search wachtwoord wijzigen              |
| Telefoon                                                             | 0612345678                              |
| (                                                                    | Herhaal je nieuwe telefoonnummer        |
|                                                                      | BEVESTIGEN OF ANNULEER                  |
|                                                                      | Verberg mijn telefoonnummer             |

#### Telefoonnummer toevoegen

Als je het telefoonnummer hebt ingevuld ontvang je een e-mail van CarenZorgt om je nummer te bevestigen.

In de e-mail van Caren staat een knop om een eerste code naar je telefoon te sturen. Klik op de knop 'Stuur code'.

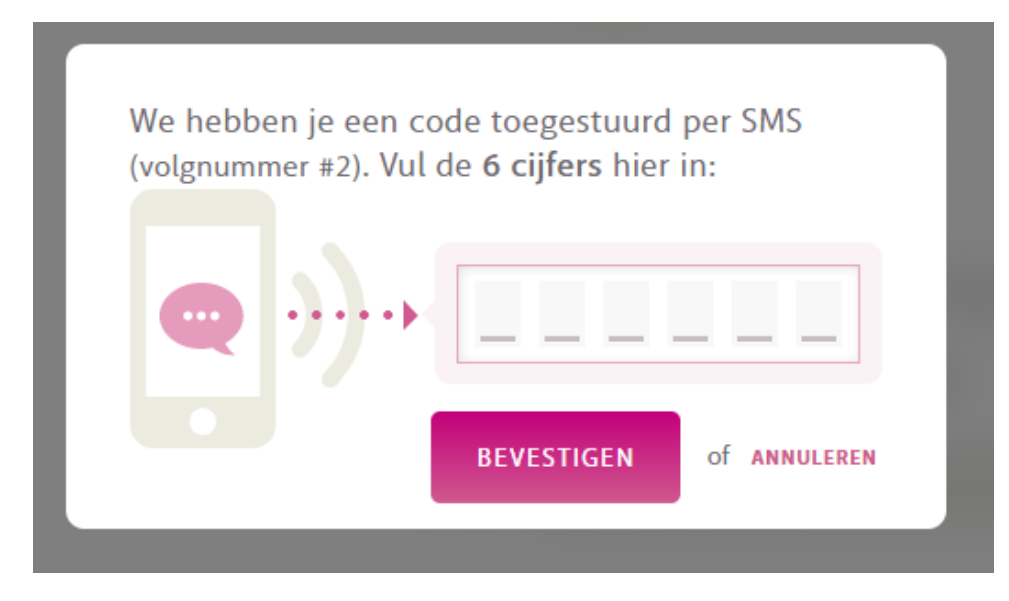

Je krijgt nu een sms-bericht van CarenZorgt met een code. Vul deze code in op je account bij 'Bevestig met code'. Klik daarna op bevestigen om het nummer op te slaan.

## Reinier van Arkel toevoegen

Je kunt Reinier van Arkel toevoegen bij connecties.

Via de knop 'brief ontvangen' kun je het dossier bij Reinier van Arkel koppelen aan jouw Carenaccount. Dit doe je met behulp van de toegangscode die je hebt ontvangen van Reinier van Arkel in de uitnodigingsbrief.

| Personen         Geen connecties beschikbaar. | Connecties<br>De helpers die behoren tot de 'vertr | uwensgroep', hebben ook nog toegang tot medische informatie en privéberichten. |  |
|-----------------------------------------------|----------------------------------------------------|--------------------------------------------------------------------------------|--|
| Personen<br>Geen connecties beschikbaar.      | <u>20</u> + Nodig een helpende uit                 | BRIEF ONTVANGEN?                                                               |  |
| Geen connecties beschikbaar.                  | Personen                                           |                                                                                |  |
|                                               | Geen connecties beschikbaar.                       |                                                                                |  |

Alle gekoppelde zorgaanbieders kun je zien op de pagina connecties.

| cəren 🦰             |                                                                                                    | © CONTRAST                                      | CODE INVOEREN UITLOGGEN |
|---------------------|----------------------------------------------------------------------------------------------------|-------------------------------------------------|-------------------------|
|                     |                                                                                                    |                                                 | Voeg toe                |
| 22 Kalender         | Connecties<br>De helpers die behoren tot de 'vertrouwensgroep', hebben ook nog toegang tot medische infor                                                                                                    | matie en privéberichter                         | n.                      |
| Berichten           | 22+ Nodig een helpende uit<br>☐R <sup>+</sup> Koppel een zorgaanbieder<br>⇔ Brief ontvan                                                                                                    | IGEN?                                           |                         |
| Dossier<br>Notities | Personen Heeft je zorgaanbieder een b<br>met een uitnadiging om via<br>te verbinden? Klik dan op de<br>code te gebruiken.                                                                                                    | rief gestuurd<br>Caren met hen<br>1e knop om de |                         |
| Connectles          | Geen connecties beschikbaar.                                                                                                    |                                                 |                         |
| Meldingen           |                                                                                                    |                                                 |                         |
| Profiel             | Zorgaanbieders<br>Reinier van Arkel                                                                                                    |                                                 |                         |
| (                   | zorgaanbieder           Reinier van Arkel         biedt de volgende mogelijkheden aan:           Communicatie         * Dossier           Zorgplan         * Registrati           Reinier van Arkel         heeft toegang tot           Beichten verstuurd aan de zorgaanbieder         * Beichten verstuurd aan de zorgaanbieder           * Hun eigen planning         * Afspraken waarvan je kiest om ze te delen met de zorgaanbieder | e                                               |                         |
|                     |                                                                                                    |                                                 | ×VERWIJDER              |

Na het koppelen van een zorgaanbieder kun je jouw dossier bekijken.

#### Dossier

Op de dossier pagina kun je jouw rapportages, documenten en vragenlijsten uit het elektronisch cliëntendossier terugvinden.

| cəren 🦰      |                                                                                                    | © CONTRAST           | CODE INVOEREN     | UITLOGGEN     |
|--------------|----------------------------------------------------------------------------------------------------|----------------------|-------------------|---------------|
|              |                                                                                                    |                      | ٢                 | +<br>Voeg toe |
| 22, Kalender | Dossier (REINER VAN ARKEL (TEST))<br>Hier kun in menderen in het derrier det Reinige van Arkel (TEST) over inv hilbourt                                                                                                  |                      |                   |               |
| Berichten    | mer kun je meckezen in net doznej dat kenner kan kriket (1211) over jon olihondri                                                                                                    |                      |                   |               |
| Dossier      | Rapportages                                                                                                    | Zoeken               |                   | ٩             |
| Notities     | Begeleider (REINIER VAN ARKEL (TEST) © NOV. 15, 2021 AT 12:00                                                                                                    |                      |                   |               |
| Connecties   | • Begeleider (RETHIER VAN ARKEL (TEST)) © FEB. 2, 2021 AT 16-53                                                                                                    |                      |                   |               |
| Meldingen    |                                                                                                    |                      |                   |               |
| Profiel      | Zorgplannen                                                                                                    |                      |                   |               |
|              | Mijn Verhaal           We zijn erg benieuwd naar het persoonlijke verhaal van mensen die zorg ontvangen. Door perso<br>leggen hopen we de zorg nog persoonlijker en beter te kunnen maken.           Bekijk Mijn Verhaal | oonlijke wensen en v | oorkeuren vast te | ***           |

Om de extra beveiligde pagina van het dossier te kunnen openen, ontvang je van Caren een sms met een toegangscode.

| We hebben je een coo<br>(volgnummer #2). Vul c | de toegestuurd<br>le <b>6 cijfers</b> hier | per SMS<br>in:      |
|------------------------------------------------|--------------------------------------------|---------------------|
| •                                              |                                            |                     |
|                                                | BEVESTIGEN                                 | of <b>ANNULEREN</b> |

Alleen de connecties uit je vertrouwensgroep kunnen jouw dossier zien. Ook zij krijgen pas toegang na de extra controle met een sms.

Als je vragen hebt over de inhoud van jouw dossier dan neem je contact op met je behandelaar.

## Vragen?

Stel je vraag aan Caren via de blauwe druppel die op iedere Caren pagina rechtsonder te vinden is en/of bekijk de veelgstelde vragen.

| cəren 🦰     | -67-                                                     | CONTRAST CODE INVOEREN UITLOGGEN |         |
|-------------|----------------------------------------------------------|----------------------------------|---------|
|             |                                                          | Voce toe                         |         |
| 22 Kalender | Kalender                                                 |                                  |         |
| Berichten   | + AFSPRAAK TOEVOEGEN & We wil er helpen? • Jij helpt mee | PRINT                            |         |
| Dossier     | WEEK 18 C C DEZE WEEK                                    |                                  |         |
| Notities    | маалаад 2 мет 2022 - 2010ад 6 мет 2022<br>малаас<br>Э. М |                                  |         |
| Connecties  | 2 MEI<br>(+)                                             |                                  |         |
| Meldingen   | DINSDAG                                                  |                                  |         |
| Profiel     | 3 Mei<br>+                                               |                                  |         |
|             | woinidag<br>4 Mei<br>(*)                                 |                                  | <u></u> |
|             | Dovelering<br>5 Mei<br>+                                 |                                  |         |
|             | VEIDAG                                                   |                                  |         |

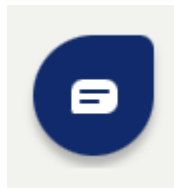

Inlogproblemen: neem contact op met info@carenzorgt.nl.

Vragen over zorginformatie in jouw Caren account: neem contact op met je behandelaar.